## **Current Year's Enrollment Clean-Up Procedures for CALPADS Submission**

## Directions:

Follow the steps below to find errors in your current year's enrollments. To facilitate this process, AdHoc Filters have been created to identify exiting student records that have incomplete End date and/or End Status.

CALPADS requires that *all exiting student enrollment records need to have* both an *End date* and *End Status*.

If you have any questions, please contact SCUSD Support in at (916)643-9445 or by email support@scusd.edu .

| Inst | ructions   |         |       |
|------|------------|---------|-------|
| 1.   | Log onto I | nfinite | Campu |

Screenshots

- 1. Log onto Infinite Campus and navigate through the following steps:
- 2. Select: Current Year
- 3. Confirm: Traditional Calendar (not in Summer School).
- 4. Select: "Search" tab
- 5. Select: "Student" from the pull down list
- 6. Click: "Advanced Search"

| Infinite Campus X          | *                                 |                       |                                   |       | 10 |            |   |
|----------------------------|-----------------------------------|-----------------------|-----------------------------------|-------|----|------------|---|
| 2 campus.scusd.edu/cam     | 4                                 |                       | 3 Google                          | ▶ ☆ 自 | +  | <b>↑</b> ≡ |   |
| Minite Car District Er ion |                                   | K                     | 5                                 |       |    |            |   |
| Year School A              | M Winn Elementary K-8 Waldorf 🔻   | Calendar              | -                                 |       |    |            |   |
| Index Search Help          | District Notices                  |                       |                                   |       |    |            |   |
|                            | No district notices at this time. |                       |                                   |       |    |            |   |
| Student                    | School Notices                    |                       |                                   |       |    |            | 1 |
| Se Students Go             | No school notices at this time.   |                       |                                   |       |    |            |   |
| Advanced Search            | Process Inbox                     |                       |                                   |       |    |            |   |
| 5 <b>T</b>                 | Date Range to                     | Display All Processes | <ul> <li>Find Messages</li> </ul> |       |    |            |   |
| 6                          |                                   |                       |                                   |       |    |            |   |
|                            |                                   |                       |                                   |       |    |            |   |
|                            |                                   |                       |                                   |       |    |            |   |
|                            |                                   |                       |                                   |       |    |            |   |
|                            |                                   |                       |                                   |       |    |            |   |
|                            |                                   |                       |                                   |       |    |            |   |

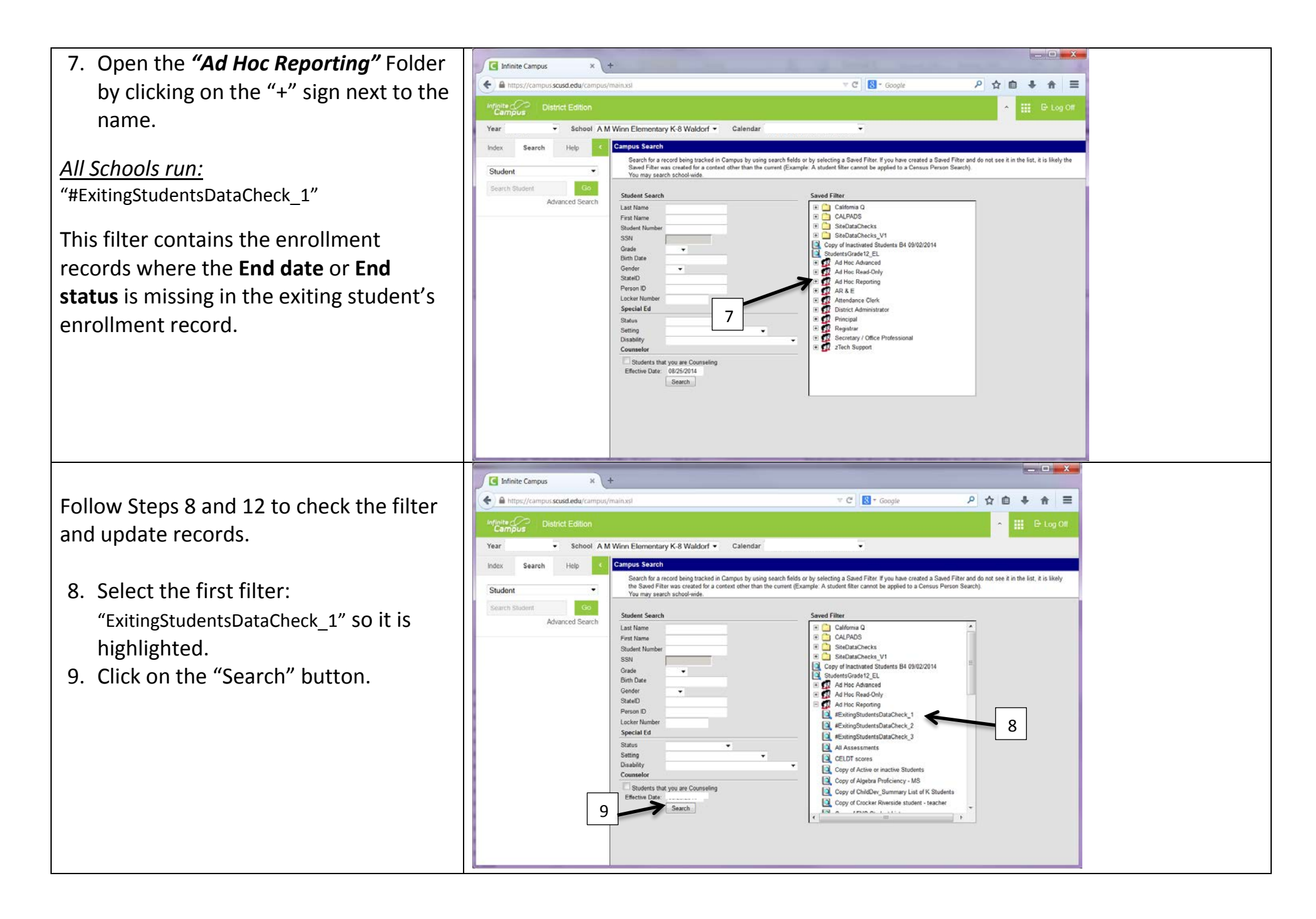

- be corrected are on the left; select one student name at a time.
  - Note: You may see "Search Results: 0" this indicates there are NO records within this filter requiring clean up
- 11. Select: "Enrollments" tab.
- 12. Double click on the current year's enrollment record and follow the instructions below for the filter:

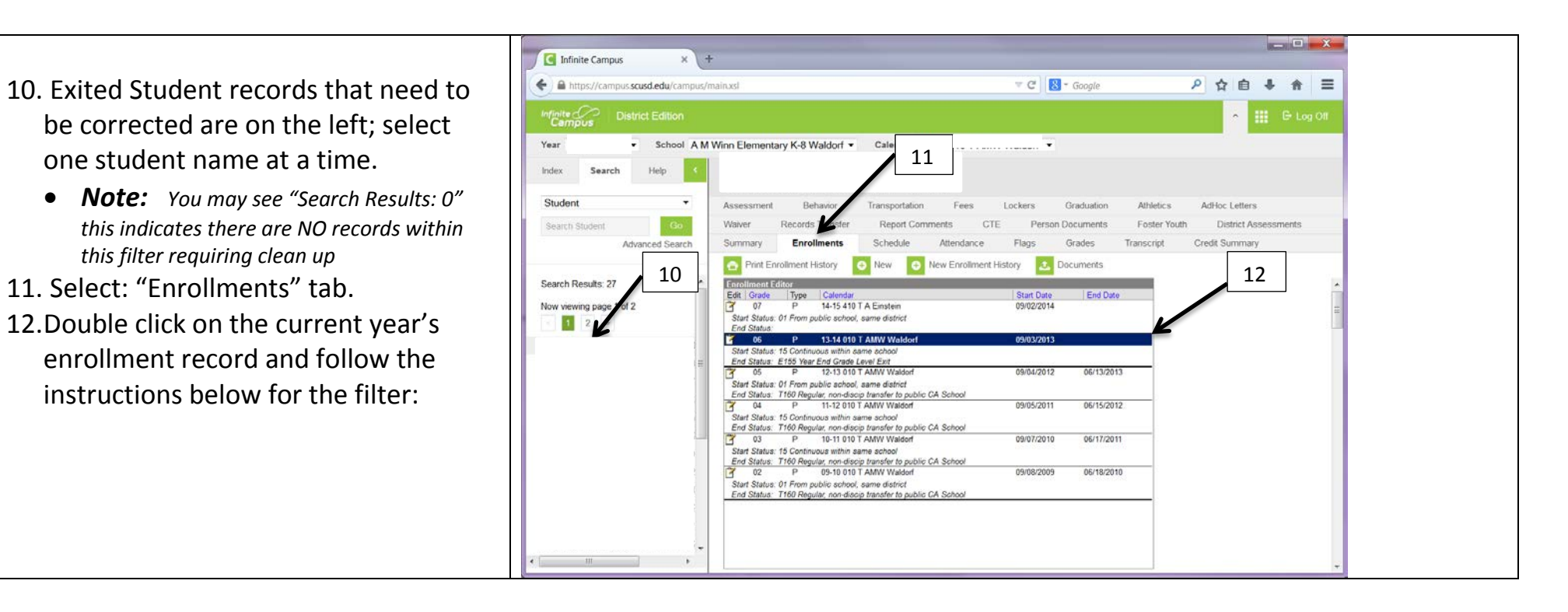

## Edits required

- <u>All Exiting Students</u> who currently have either No End Status and/or No End Date
  - A. Missing an "End Date" Fill in the date the student last attended the school.
  - *B.* Missing an "End Status"\* Select the appropriate reason in which student left the school.
  - C. Click on the "Save" button

## Continue down student list repeating Steps 10-12.

\*Refer to CALPADS End Status Codes and Descriptions handout available within the Infinite Campus Staff Resource webpage.

| Introductions sound edu/campud/mains Dehet Edition Stelet Edition Stelet Edition Assessment Behavior Transportation Fees Lockers Ordulation Athetics: Advice Letters Assessment Behavior Transportation Fees Lockers Ordulation Athetics: Advice Letters Were Records Transfer Report Comments CTE Person Documents Foster Voult District Assessments Sudert Student General Advanced Search O Delete © Pirit Erroliment History Delete Torreliment Student Torreliment Student Torrelime                                                                                                    | 🖸 Infinite Campus 🛛 🗙 💽          | k .                                                                                                    |                                                                                                    |            |                                                                                                    |                                                                                                    |                                            |              |        |       |   |        | -   |
|----------------------------------------------------------------------------------------------------|----------------------------------|----------------------------------------------------------------------------------------------------|----------------------------------------------------------------------------------------------------|------------|----------------------------------------------------------------------------------------------------|----------------------------------------------------------------------------------------------------|--------------------------------------------|--------------|--------|-------|---|--------|-----|
| Obstack Edition       C Calendar         exer       School A M Winn Elementary K-8 Waldorf       Calendar         exer       School A M Winn Elementary K-8 Waldorf       Calendar         Student       Assessment       Behaviet       Transportation         Student       Goo       Name       Person Documents       Foster Youth         Bautent       Goo       Name       Person Documents       Foster Youth       District Assessments         Surprise       Obside       Print Enrellment History       New       New Enrollment History       Decuments         State Date       Print Enrellment History       New       New Enrollment History       Decuments         State Date       Print Enrellment History       Orabition (Print Bandar)       State Date       Decuments         State Date       Print Enrellment History       Orabition (Print Bandar)       Orabition (Print Bandar)       Decuments         State Date       Print Enrellment History       Orabition (Print Bandar)       Decuments       Decuments         State Date       Print Enrellment History       Orabition (Print Bandar)       Decuments       Decuments         State Date       Print Enrellment History       Orabition (Print Bandar)       Decuments       Decuments         State Date                                                                                                    | https://campus.scusd.edu/campus/ | nainxs                                                                                                    |                                                                                                    |            |                                                                                                    | ∀ C S-                                                                                                    | Soogle                                     |              | P 🕁    | e e   | + | ŵ      | =   |
| Rear       School AM Won Elementary K-3 Waldorf Calendar       I         Index       Search       Help C         Studenti       Assessment Behavior Transportation Fees Lockers Graduation Athletics AdHoc Letters         Search Studenti       Op         Advanced Search       Waver Records Transfer Report Comments CTE Person Documents Foster Youth District Assessments         Search Studenti       Op         Advanced Search       Stare O Delete Print Enrollment History         Search G       Or P         Of P       14:16:400 LAMW Waldorf         Of P       14:16:400 LAMW Waldorf         Of P       14:16:400 LAMW Waldorf         Of P       14:16:400 LAMW Waldorf         Of P       14:16:400 LAMW Waldorf         Of P       14:16:400 LAMW Waldorf         Of P       14:16:400 LAMW Waldorf         Of P       14:16:400 LAMW Waldorf         Of P       14:16:400 LAMW Waldorf         Of P       14:16:400 LAMW Waldorf         Of P       14:16:400 LAMW Waldorf         Of P       14:16:400 LAMW Waldorf         Of P       14:16:400 LAMW Waldorf         Of Remote Encoder       Start Date Meel Date         Of P       14:16:400 LAMW Waldorf         Of Cameets       End Atison                                                                                                    | Campus District Edition          |                                                                                                    |                                                                                                    |            |                                                                                                    |                                                                                                    |                                            |              |        | •     |   | G- Log | oll |
| htter: Search Help  Student Gearch Student Gearch   | Year - School A M                | Winn Elementary K-8 Wald                                                                                                    | forf - Calendar                                                                                                    |            | 1                                                                                                    | ÷                                                                                                    |                                            |              |        |       | - |        |     |
| Student       Assessment       Behavior       Transportation       Fees       Lockers       Graduation       Athletics       Advious       Advious       Athletics       Advious       Athletics       Advious       District Assessments         Search Bluedent       Good       Advianced Search       Summary       Encolliments       Schedule       Attendance       Flags       Grades       Transport       Credt Summary         Search Bluedent       C       Obtained       Print Enrollment History       New Centrollment History       Decuments         Search Bluedent       C       Of       P       14:3:400 TAMVW Wadorf       OVE2001       OUTS 2013       Outse       Outse                                                                                                    | Index Search Help                |                                                                                                    |                                                                                                    |            |                                                                                                    |                                                                                                    |                                            |              |        |       |   |        |     |
| Search Student       Od         Advanced Search       Surmary         Search B       Surmary         Search B       Surmary         Coll       State Coll         Search B       Surmary         Search B       Surmary         Coll       State Coll         Search B       Surmary         Coll       State Coll         Search B       Surmary         Coll       State Coll         Coll       State Coll         Coll       State Coll         Coll       State Coll         Coll       State Coll         State Coll       State Coll         State Coll       State Coll         State Coll       State Coll         State Coll       State Coll         State Coll       State Coll         State Coll       State Coll         State Coll       State Coll         State Coll       State Coll         State Coll       State Coll         State Coll       State Coll         State Coll       State Coll         State Coll       State Coll         State Coll       State Coll         State Coll       State Coll                                                                                                    | Student •                        | Assessment Behavi                                                                                                    | or Transportation                                                                                                    | Fees       | Lockers                                                                                                    | Graduation                                                                                                    | Athletics                                  | AdHoc Lett   | ers:   |       |   |        |     |
| Advanced Search Search if C Search if C G C C C C C C C C C C C C C C C C C                                                                                                    | Search Student Go                | Waiver Records Tra                                                                                                    | nsfer Report Corr                                                                                                    | ments C    | TE Per                                                                                                    | son Documents                                                                                                    | Foster Yo                                  | uth District | Assess | ments |   |        |     |
| Search fr<br>Now very C  Search fr  Now very C  Search fr  Search fr  Now very C  Search fr  Now very C  Search fr | Advanced Search                  | Summary Enrollme                                                                                                    | nts Schedule                                                                                                    | Attendance | Flags                                                                                                    | Grades                                                                                                    | Transcript                                 | Credit Summ  | ary    |       |   |        |     |
|                                                                                                    | Now view C                       | 07 P 14-<br>06 P 13-                                                                                                    | 15 410 T A Einstein<br>14 010 T AMW Walson                                                                                                    |            | 09/02/2014                                                                                                    |                                                                                                    | â.                                         |              |        |       |   |        |     |
| CSUB Reporting Tends      State Exclude UCCSU Requirements Met Homeless Truant School Stat Date Override      Independent Study Immigrant Interdistrict Transfer      Total Learners      CSUB Reguirements Met Provide Control Control Contro Control Control Control Control Control Control Control Control C       | r.                               | OS P 122     OS P 12     OS P 1     OS P 12     OS P 12     OS P 1     OS P 1     OS P 1     OS P | 13 010 T AMW Waldort<br>Information<br>art Schedule (<br>Man •<br>No Show End Date<br>ime school                                                                                                    | read only  | A<br>Grade<br>06 -<br>End Action<br>End Status<br>E155: Year E<br>End Comment                                       | 06/13/2013<br>06/15/2012<br>Clas<br>Sen<br>Sen<br>of Grade Level Exit                                                              | e Rank Exclude<br>sce Type<br>frimacy      | · <u>/</u>   |        | В     |   |        | 11  |
| State Exclude UUCSU Requirements Met Homeless Truatt School Start Date Override                                                                                                    |                                  | O3 P 122     O4 P 11-     Cenerosa Enrollment     Calendar     T-14 00 T ABW Walds     Calendar     T-14 00 T ABW Walds     Calendar     To Continuous within sa     Start Comments     Start Comments     To Continuous                                                                                                    | 13 061 7 AMV Waldorf<br>Information<br>off Schedule (<br>Alos Schedule (<br>Man & End Date<br>Interschool                                                                                                    | read only  | A<br>"Grade<br>06 -<br>End Action<br>End Status<br>E155: Year E<br>End Comment<br>Next Sc                           | 06/13/2013<br>06/15/2012<br>Class<br>See<br>P. f<br>and Grade Level Exit<br>s                                                      | *<br>s Rank Exclude<br>see Type<br>frimacy | Nest Grade   |        | В     |   |        | 11  |
| Tank lower OV BIC stable BIC Assessment OV Definite BIA                                                                                                    | . H                              | O3 P 12:<br>O4 P 11-<br>O4 P 11-<br>O4 Central Forcellamont<br>Callender<br>O4032031 C<br>O4032031 C<br>O40                                                                                                    | 13 010 T AMW Waldod<br>Information<br>Information<br>Information<br>Information<br>Info Show End Date<br>Info Show End Date                                                                                                    |            | A<br>"Grade<br>06 C<br>End Action<br>End Status<br>E155: Year E<br>End Comment<br>Next St.                          | 06/13/2013<br>06/15/2012<br>Class<br>See<br>P. f<br>nd Grade Level Exit<br>s                                                       | s Rank Exclude                             | Next Grade   |        | В     |   |        | 1   |
| In tack Jumps Cardiant OK ECC signs ECC Assessment OK Propose ECA                                                                                                    |                                  | OS P 12:<br>OA P 11:<br>OA P 11:<br>OA OF A MAY Walds<br>Oalmost<br>Oalmost<br>Oce<br>Oce<br>Neto Calemost<br>Neto Calemost<br>Neto                                                                                                    | 13 010 T AMW Waldod<br>Informations<br>of Schedule (<br>Moshow End Date<br>Informations<br>Moshow End Date<br>Informations<br>Moshow End Date<br>Informations<br>Moshow End Date<br>Informations<br>Moshow End Date<br>Informations<br>Schedule (<br>Moshow End Date<br>Informations<br>Informations<br>Moshow End Date<br>Informations<br>Informations<br>Inf | Homeless   | A<br>State<br>06<br>End Acton<br>End Status<br>E155: Year E<br>End Comment<br>Next St<br>Truant<br>Interdistrict Tr | O6/13/2013     O6/13/2013     O6/15/2012     Class     P. f ond Grade Level Exit     s  chedule Structure  School Start Date mafer | s Rank Exclude<br>sce Type<br>hrmay        | Next Grade   |        | В     |   |        | 11  |